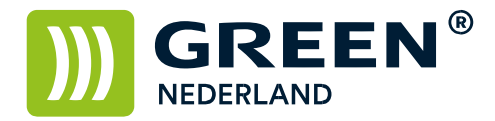

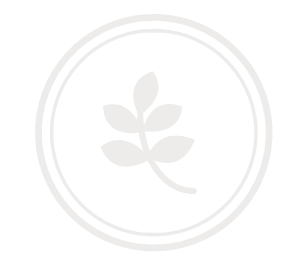

## Instellen Airprint functionaliteit

Sluit de printer aan op 220V en op het netwerk en start deze op. Wacht totdat linksonder in het beeld het IP adres begint te knipperen en noteer dit.

Open de web pagina van de printer en klik rechtsboven op inloggen.

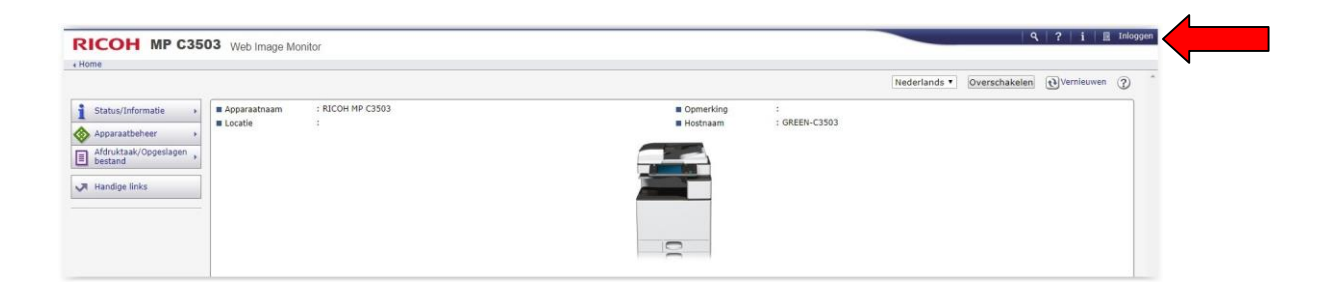

Log in als : admin ( standaard zonder wachtwoord )

| RICOH<br>Web Image Monitor                                       |  |
|------------------------------------------------------------------|--|
| Log-in gebruikersnaam : admin<br>Log-in wachtwoord :<br>Inloggen |  |
| Annuleren                                                        |  |
|                                                                  |  |

Kies onder apparaatbeheer voor de optie configuratie.

| Status/Informatie     Imappirastnaam     :RICOH MP C355     Imappirastnaam     : Offeeting       Adveboek     Printeraat resetten     Printeraat resetten     Printeraat resetten                                                                                                    | ieuwen G |
|----------------------------------------------------------------------------------------------------|----------|
| Apparatikeheer Confidentiale Confidentiale |          |
| Advestook  Pointertaak resetten  Advestook  Advestook |          |
| bestand     Printertaak resetten                                                                                                    |          |
| Handioe links Apparat resetten                                                                                                    |          |
|                                                                                                    |          |
| Home-scherm van apparaat beheren                                                                                                    |          |
| Schermbewaking                                                                                                    |          |

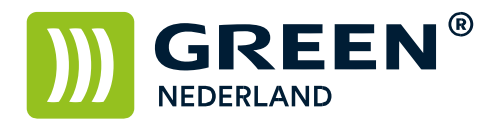

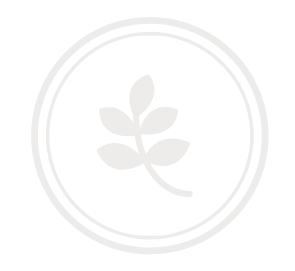

## Kies in het volgende scherm voor de optie Airprint bij de categorie Netwerk

| RIC . | COH MP C3503 Web Image Monitor                              |                                                                                                    | 9,   ?   i   →J Uitloggen<br>≜ -1 ± ⊡ Beheerder |
|-------|-------------------------------------------------------------|----------------------------------------------------------------------------------------------------|-------------------------------------------------|
| Cont  | figuratie                                                   |                                                                                                    | (Vernieuwen (?)                                 |
| Te    | rug                                                         |                                                                                                    |                                                 |
|       | Apparaatinstellingen                                        | Interface                                                                                                    |                                                 |
| - 444 | Systeem                                                     | Interface-Instellingen                                                                                                    |                                                 |
|       | Toewijzing functietoets/functieprioriteit                   |                                                                                                    |                                                 |
|       | Papier                                                      | Netwerk                                                                                                    |                                                 |
|       | Datum/Tijd                                                  | A TRVA                                                                                                    |                                                 |
|       | Timer                                                       | I IP/G                                                                                                    |                                                 |
|       | Logboeken                                                   | E CMB                                                                                                    |                                                 |
|       | Logboeken downloaden                                        | = SNMP                                                                                                    |                                                 |
|       | E-mail                                                      | E SNMP/3                                                                                                    |                                                 |
|       | Automatische e-mailmeiding                                  | SSDP                                                                                                    |                                                 |
|       | E-mailmeiding op verzoek                                    | Bonjour                                                                                                    |                                                 |
|       | Bestandsoverdracht                                          | airPrint                                                                                                    |                                                 |
|       | Gebruikersverificatiebeheer                                 | Systemiophen                                                                                                    |                                                 |
|       | Management beheerdersverificatie                            |                                                                                                    |                                                 |
|       | Beheerder programmeren/wijzigen                             | Beveiliging                                                                                                    |                                                 |
|       | Beperking volume printergebruik                             |                                                                                                    |                                                 |
|       | LDAP-server                                                 | - Netwerkbeveiliging                                                                                                    |                                                 |
|       | Firmware bijwerken                                          | Toegangscontrole                                                                                                    |                                                 |
|       | Kerberos-verificatie                                        | PP-ventcabe                                                                                                    |                                                 |
|       | Informatie apparaatinstelling: importeerinstelling (server) | 550,715                                                                                                    |                                                 |
|       | Importeertest                                               | E San                                                                                                    |                                                 |
|       | Milleuvriendelijke teller periode / beheerdersbericht       | Silverenceat                                                                                                    |                                                 |
|       | Verplichte veiligheidsstempel                               | = cysteres.dfbicdat                                                                                                    |                                                 |
|       | Ongeautoriseerde kopieerpreventie: Kopieerapparaat          | and the second second |                                                 |

Selecteer bij Airprint de optie Actief en klik hierna op Apparaatcertificaat.

|                                                                                                    | 9,   ?   i   →) Uitloggen |
|----------------------------------------------------------------------------------------------------|---------------------------|
| Riccon we casual web image Monitor                                                                                                    | ≜ 🛫 ± 🗎 Beheerder         |
| AirPrint                                                                                                    | () Vernieuwen () *        |
| OK Annuleren                                                                                                    |                           |
| wAirPrint :* Actief                                                                                                    |                           |
| Naam Bonjeur-service RICOH MP C330 [0026737434BB]                                                                                                    |                           |
| tocatie                                                                                                    | *                         |
| Locatie                                                                                                    |                           |
| Breedtegraad Breedtegraad Interestegraad Intereste |                           |
| Apparastcertificast                                                                                                    | *                         |
| U diedt gegevens via Altribiet (UPD) to communicerem nadat v SSUTUS helt togepasta. Sel Cettificant 1 in.<br>Beverlig Status comficienta via Cettificat i p hel schem Apparaatorentificat. Index and ong, nilig de intentilingen in de Apparaatorentificat. Index and the Apparaatorentification index of andere communicationnethoden togepast.<br>Appareatorentificati                                                                                                    |                           |
| IPP-verificatie                                                                                                    | *                         |
| Om verificatie via wachtwoord en gebruikersnaam voor afdrukken te gebruiken, stel IPP-verificatie in.<br>IPP-verificatie-instellingen worden toegepast op alle apparaatinstellingen.                                                                                                    |                           |
| IPP-verificatie                                                                                                    |                           |

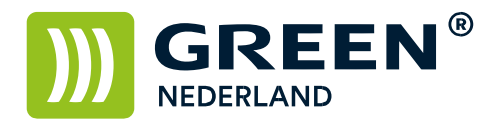

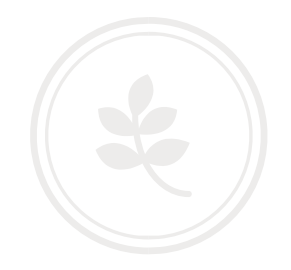

Selecteer certificaat 1 (links) en kies voor Creëren

|                                                                                             |                                                                                                    | ≙ I ± ⊟ Be                                                                                                    |                                                                                     |                          |                    |                  |
|---------------------------------------------------------------------------------------------|----------------------------------------------------------------------------------------------------|----------------------------------------------------------------------------------------------------|-------------------------------------------------------------------------------------|--------------------------|--------------------|------------------|
| Apparaatcertificaat                                                                         |                                                                                                    |                                                                                                    |                                                                                     |                          |                    | <b>O</b> Vernier |
|                                                                                             |                                                                                                    |                                                                                                    |                                                                                     |                          |                    |                  |
| OK                                                                                          | Annulere                                                                                                    | n                                                                                                    |                                                                                     |                          |                    |                  |
| (III) cr                                                                                    | eren                                                                                                    |                                                                                                    |                                                                                     |                          |                    |                  |
| Selectie                                                                                    | Certificaator                                                                                                    | Verstrekt aan                                                                                                    | Verstrekt door                                                                      | Geldinheidsnerinde       | Status certificaat |                  |
| e                                                                                           | Certificaat1                                                                                                    | Fersu ent con                                                                                                    | Terbu che ubor                                                                      | Ceraignerappende         | Geen               |                  |
| 0                                                                                           | Certificaat2                                                                                                    |                                                                                                    |                                                                                     |                          | Geen               |                  |
| 0                                                                                           | Certificaat3                                                                                                    |                                                                                                    |                                                                                     |                          | Geen               |                  |
| 0                                                                                           | Certificaat4                                                                                                    |                                                                                                    |                                                                                     |                          | Geen               |                  |
| 0                                                                                           | Certificaat5                                                                                                    |                                                                                                    |                                                                                     |                          | Geen               |                  |
| 0                                                                                           | Certificaat6                                                                                                    |                                                                                                    |                                                                                     |                          | Geen               |                  |
| - oney                                                                                      |                                                                                                    |                                                                                                    |                                                                                     |                          |                    |                  |
| Contille                                                                                    | Uploaden: Uploa<br>Verzoek: Verzoe                                                                                | dt een certificaat.<br>It een getekend c                                                                                                    | ertificaat van ee                                                                   | n Certificaat Autoriteit | L.                 |                  |
| Certific                                                                                    | Uploaden: Uploa<br>Verzoek: Verzoe<br>aat                                                                         | dt een certificaat.<br>kt een getekend c                                                                                                    | ertificaat van ee                                                                   | n Certificaat Autoriteit | 5                  |                  |
| Certific                                                                                    | Uploaden: Uploa<br>Verzoek: Verzoe<br>aat                                                                         | dt een certificaat.<br>t een getekend c<br>Certificaat                                                                                                    | ertificaat van ee                                                                   | n Certificaat Autoriteit | 5                  |                  |
| Certific<br>Toepassin<br>SSL/TLS                                                            | Uploaden: Uploa<br>Verzoek: Verzoe<br>g                                                                           | dt een certificaat.<br>dt een getekend c<br>Certificaat<br>Certificaat1                                                                                                    | ertificaat van ee                                                                   | n Certificaat Autoriteit |                    |                  |
| Certific<br>Toepassin<br>SSL/TLS<br>IEEE 802                                                | Uploaden: Uploa<br>Verzoek: Verzoel<br>aat<br>g                                                                   | dt een certificaat.<br>tt een getekend c<br>Certificaat<br>Certificaat1<br>Certificaat1<br>Nich acharill                                                                                                    | ertificaat van ee                                                                   | n Certificaat Autoriteit |                    |                  |
| Certific<br>Toepassin<br>SSL/TLS<br>IEEE 802<br>S/MIME                                      | Uploaden: Uploa<br>Verzoek: Verzoe<br>aat<br>g                                                                    | dt een certificaat.<br>t een getekend c<br>Certificaat<br>Certificaat1<br>Certificaat1<br>Niet gebruik                                                                                                    | ertificaat van eer                                                                  | n Certificaat Autoriteit |                    |                  |
| Certific<br>Toepassin<br>SSL/TLS<br>IEEE 802<br>S/MIME<br>IPsec                             | Uploaden: Uploa<br>Verzoek: Verzoel<br>aat<br>g                                                                   | dt een certificaat.<br>t een getekend c<br>Certificaat<br>Certificaat1<br>Certificaat1<br>Niet gebruik<br>Certificaat1                                                                                                | ertificaat van eer                                                                  | n Certificaat Autoriteit | 6                  |                  |
| Certific<br>Toepassin<br>SSL/TLS<br>TEEE 802<br>S/MIME<br>IPsec<br>Digitale F               | Uploaden: Uploa<br>Verzoek: Verzoel<br>sat<br>g<br>.1X<br>DF-handtekening                                         | dt een certificaat.<br>ct een getekend c<br>Certificaat<br>Certificaat1<br>Certificaat1<br>Niet gebruik<br>Certificaat1<br>Certificaat1<br>Certificaat1                                                               | ertificaat van eer                                                                  | n Certificaat Autoriteit | 6                  |                  |
| Certific<br>Toepassin<br>SSL/TLS<br>IEEE 802<br>S/MIME<br>IPsec<br>Digitale F               | Uploaden: Uploa<br>Verzoek: Verzoel<br>g<br>1X<br>DF-handtekening<br>DF/A-handtekening                            | dt een certificaat.<br>t een getekend c<br>Certificaat<br>Certificaat<br>Certificaat1<br>Niet gebruik<br>Certificaat1<br>Certificaat1<br>Certificaat1<br>Certificaat1<br>Niet gebruik<br>Certificaat1<br>Niet gebruik | ertificaat van eer<br>•<br>en •<br>•<br>•<br>•<br>•<br>•                            | n Certificaat Autoriteit | 6                  |                  |
| Certific<br>Toepassin<br>SSL/TLS<br>IEEE 802<br>S/MIME<br>IPsec<br>Digitale F<br>Digitale F | Uploaden: Uploa<br>Verzoek: Verzoek<br>aat<br>g<br>1X<br>DF-handtekening<br>DF/A-handtekening<br>Selecteer een ce | dt een certificaat.<br>tt een getekend c<br>Certificaat<br>Certificaat<br>Certificaat<br>Certificaat<br>Niet gebruik<br>Certificaat<br>Certificaat<br>Niet gebruik<br>Niet gebruik<br>Niet gebruik                    | ertificaat van eer<br>•<br>•<br>•<br>•<br>•<br>•<br>•<br>•<br>•<br>•<br>•<br>•<br>• | n Certificaat Autoriteit |                    |                  |

Vul eventueel de gegevens in en stel de geldigheidsperiode in op 10 jaar. Klik hierna op OK

| Certificaatinformatie  Certificaatinformatie  ( Certificaatinformatie  Certificaatinformatie  Certificaatin  GeteNc3503  Belangrijk: U meet invoeren binnen 64 afanumerieken.)  Organisatvische eenhed: Coptioneel: U mag invoeren binnen 24 afanumerieken.)  Organisatvische eenhed: Coptioneel: U mag invoeren binnen 24 afanumerieken.)  Finatudes  E-enalades  Coptioneel: U mag invoeren binnen 24 afanumerieken.)  Staat/Provincle  Coptioneel: U mag invoeren binnen 24 afanumerieken.)  Staat/Provincle  Coptioneel: U mag invoeren binnen 22 afanumerieken.)  Staat/Provincle  Coptioneel: U mag invoeren binnen 22 afanumerieken.)  Staat/Provincle  Coptioneel: U mag invoeren binnen 22 afanumerieken.)  Staat/Provincle  Coptioneel: U mag invoeren binnen 22 afanumerieken.)  Cot                                                                                                    | RICOH MP C                                                             | C3503 Web Image M                | onitor                                                  | a t ± ⊟ Beheerder |
|----------------------------------------------------------------------------------------------------|------------------------------------------------------------------------|----------------------------------|---------------------------------------------------------|-------------------|
| OK       Ansideren         Cettificatur.       :         Jagemein and <td:::::::::::::::::::::::::::::::< th=""><th>Certificaatinforma</th><th>itie</th><th colspan="2"></th></td:::::::::::::::::::::::::::::::<>                                                                                                    | Certificaatinforma                                                     | itie                             |                                                         |                   |
| Certificatin:       1         Algemene naam       2       2       2       0 (Optioned: U mag invoeren binnen 64 alfanumerieken.)         Organisatice entered       2       (Optioned: U mag invoeren binnen 64 alfanumerieken.)       0         Organisatice entered       2       (Optioned: U mag invoeren binnen 128 alfanumerieken.)       1         E-malladres       2       (Optioned: U mag invoeren binnen 128 alfanumerieken.)       1         Staut/Povinde       2       (Optioned: U mag invoeren binnen 128 alfanumerieken.)       1         Staut/Povinde       2       (Optioned: U mag invoeren binnen 128 alfanumerieken.)       1         Staut/Povinde       2       (optioned: U mag invoeren binnen 128 alfanumerieken.)       1         Staut/Povinde       2       (aptioned: U mag invoeren binnen 128 alfanumerieken.)       1         Staut/Povinde       2       (aptioned: U mag invoeren binnen 128 alfanumerieken.)       1         Staut/Povinde       2       (aptioned: U mag invoeren binnen 128 alfanumerieken.)       1         Staut/Povinde       2       (aptioned: U mag invoeren binnen 128 alfanumerieken.)       1         Staut/Povinde       2       (aptioned: U mag invoeren binnen 128 alfanumerieken.)       1         Staut/Povinde       2       (aptioned: U mag invoeren binnen 128 alfanumerieken.)                                                                                                    | OK Annuler                                                             | en                               |                                                         |                   |
| Algenere name   i GREEH-C3503 (Belangrill: U moet invoeren binnen 64 alfanumerisken.)   Organisatorike enhel- Optionesi: U mag invoeren binnen 64 alfanumerisken.)   Organisatorike enhel- Optionesi: U mag invoeren binnen 64 alfanumerisken.)   Emaides 2   Stadzhovind -   Optionesi: U mag invoeren binnen 128 alfanumerisken.)   Stadzhovind -   Optionesi: U mag invoeren binnen 128 alfanumerisken.)   Emaides 2   Jastar/Doites: 2   Optiones: U mag invoeren binnen 128 alfanumerisken.)   Estadzhovind 2   Optiones: U mag invoeren binnen 128 alfanumerisken.)   Estadzhovind 2   Optiones: U mag invoeren binnen 128 alfanumerisken.)   Stadzhovind 2   Optiones: U mag invoeren binnen 128 alfanumerisken.)   Stadzhovind 2   Stadzhovind 2<                                                                                                    | Certificaatnr.                                                         | : 1                              |                                                         |                   |
| Organisatrische enhei : Coptionesi: U mag invoeren binnen 64 affanumerisken.) Finaluderis : Coptionesi: U mag invoeren binnen 128 affanumerisken.) Finaluderis : Coptionesi: U mag invoeren binnen 128 affanumerisken.) Staat/Province : Coptionesi: U mag invoeren binnen 128 affanumerisken.) Staat/Province : Coptionesi:  | Algemene naam                                                          | : GREEN-C3503                    | (Belangrijk: U moet invoeren binnen 64 alfanumerieken.) |                   |
| Organizatorische eeheld                                                                                                    | <ul> <li>Organisatie</li> </ul>                                        | :                                | (Optioneel: U mag invoeren binnen 64 alfanumerieken.)   |                   |
| E-mailades     i         Coptiones: Umag imverem hinnen 128 alfanumerieken.)     Plaatz/District         Coptiones: Umag imverem hinnen 128 alfanumerieken.)     Stadt/Province         Coptiones: Umag imverem hinnen 128 alfanumerieken.)     Stadt/Province         Coptiones: Umag imverem hinnen 128 alfanumerieken.)     Coptiones: Umag imverem hinnen 128 alfanumerieken.)     Coptiones: Umag imverem hinnen 128 alfanumerieken.)     Coptiones: Umag imverem hinnen 128 alfanumerieken.)     Coptiones: Umag imverem hinnen 128 alfanumerieken.)     Coptiones: Umag imverem hinnen 128 alfanumerieken.)     Stadt/Province         Zo fag jo med on algana arr         Stadt/Province         Satat/Province         Satat/Province         Sat     | Organisatorische eenheid                                               |                                  | (Optioneel: U mag invoeren binnen 64 alfanumerieken.)   |                   |
| PlastDictrict  Stad/Province  Cotiones: U mag invoerne binne 128 afarumerieken.)  Stad/Province  Indicalargi(i): U most invoerne binne 128 afarumerieken.)  Stad/Barumerieken.  Stad/Barumerieken.  Stad/Baru | E-mailadres                                                            | :                                | (Optioneel: U mag invoeren binnen 128 alfanumerieken.)  |                   |
| Stat/forvinde       :       ::::::::::::::::::::::::::::::::::::                                                                                                    | Plaats/District                                                        | :                                | (Optioneel: U mag invoeren binnen 128 alfanumerieken.)  |                   |
| addode in  (addode in  (addod | Staat/Provincie                                                        | 1                                | (Optioneel: U mag invoeren binnen 128 alfanumerieken.)  |                   |
|                                                                                                    | <ul> <li>Geldigheidsperiode</li> <li>Algoritme handtekening</li> </ul> | : 10 • Jaar<br>: sha1WithRSA-204 |                                                         |                   |
|                                                                                                    | ок и                                                                   |                                  |                                                         |                   |
|                                                                                                    |                                                                        |                                  |                                                         |                   |
|                                                                                                    |                                                                        |                                  |                                                         |                   |
|                                                                                                    |                                                                        |                                  |                                                         |                   |
|                                                                                                    |                                                                        |                                  |                                                         |                   |
|                                                                                                    |                                                                        |                                  |                                                         |                   |
|                                                                                                    |                                                                        |                                  |                                                         |                   |
|                                                                                                    |                                                                        |                                  |                                                         |                   |
|                                                                                                    |                                                                        |                                  |                                                         |                   |

Info@greennederland.nl | greennederland.nl Heeft u vragen? Bel ons op: +31 (0)46 451 0300

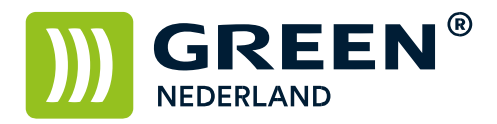

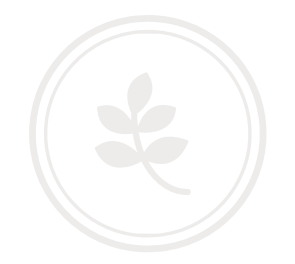

Wacht een aantal seconden tot de netwerkverbinding opnieuw is gestart (max 1 min) en klik op OK

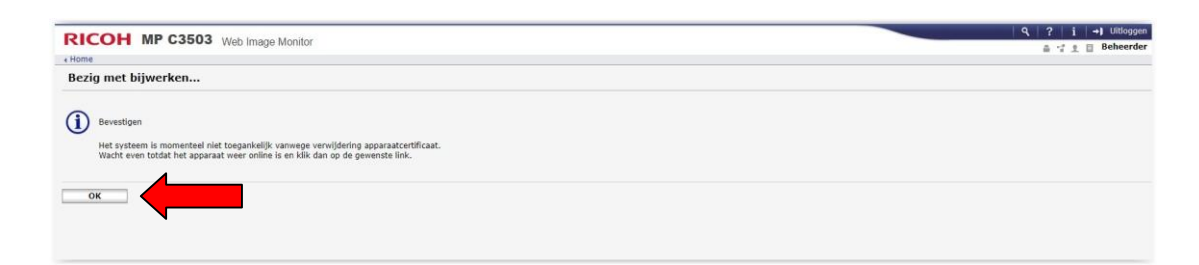

Controleer na het opnieuw starten of er een certificaat is aangemaakt

|                                             | H MP C3                                | 3503 Web Image Mor                                         | nitor                           |                     |                    |  | A 1 1 Behee    |
|---------------------------------------------|----------------------------------------|------------------------------------------------------------|---------------------------------|---------------------|--------------------|--|----------------|
| lome                                        |                                        |                                                            |                                 |                     |                    |  |                |
| ppara                                       | atcertificaat                          |                                                            |                                 |                     |                    |  | (1) Vernieuwen |
|                                             |                                        |                                                            |                                 |                     |                    |  |                |
| ок                                          |                                        |                                                            |                                 |                     |                    |  |                |
| Creër                                       | ren 📳 Uploade                          | en 🕂 Verzoek 🗐 In                                          | stalleer tussenliggend certific | aat 🚮 Verwijderen 🏾 | ■→ Exporteren      |  |                |
| electie                                     | ificaator. 🕅                           | Verstrekt aan                                              | Verstrekt door                  | Geldigheidsperiode  | Status certificaat |  |                |
| 8                                           |                                        | nl/CN-GREEN-C3503                                          | /C=nl/CN=GREEN-C3503            | 20/10/2028 00:00:00 | Geinstalleerd      |  |                |
| B. 0                                        | Ce ificaat2                            |                                                            |                                 |                     | Geen               |  |                |
| B 0                                         | Certificaat3                           |                                                            |                                 |                     | Geen               |  |                |
| 0 C                                         | Certificaat4                           |                                                            |                                 |                     | Geen               |  |                |
| 0 0                                         | Certificaat5                           |                                                            |                                 |                     | Geen               |  |                |
| 0 0                                         | Certificaat6                           |                                                            |                                 |                     | Geen               |  |                |
|                                             | Verwijderen: Verw<br>Exporteren: Expor | vijdert een geïnstalleerd certi<br>rteert een certificaat. | ficaat.                         | ac.                 |                    |  |                |
| ertificaa                                   | nt                                     |                                                            |                                 |                     |                    |  |                |
| pepassing                                   |                                        | Certificaat                                                |                                 |                     |                    |  |                |
| SL/TLS                                      |                                        | Certificaat1                                               |                                 |                     |                    |  |                |
| 2EE 003 1                                   | X                                      | Certificaat1 *                                             |                                 |                     |                    |  |                |
| LEE 002.1                                   |                                        | Mint anhrulkan T                                           |                                 |                     |                    |  |                |
| /MIME                                       |                                        | Net georaiken -                                            |                                 |                     |                    |  |                |
| /MIME<br>'sec                               |                                        | Certificaat1 *                                             |                                 |                     |                    |  |                |
| /MIME<br>>sec<br>igitale PDI                | F-handtekening                         | Certificaat1 *                                             |                                 |                     |                    |  |                |
| /MIME<br>>sec<br>igitale PDI<br>igitale PDI | F-handtekening<br>F/A-handtekening     | Certificaat1 * Certificaat1 * Niet gebruiken *             |                                 |                     |                    |  |                |

Kies hierna voor OK Hiermee is de machine in het lokale netwerk zichtbaar als Airprint printer

> **Green Nederland** | Import Export Breinder 20, 6365 CX Schinnen, Nederland

Info@greennederland.nl | greennederland.nl Heeft u vragen? Bel ons op: +31 (0)46 451 0300